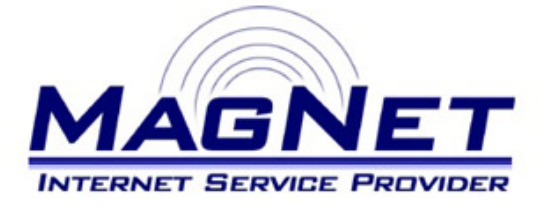

Miloša Obrenovića 189 V sprat hotela Obrenovac Tel: 011/ 8722-443 www.magnetplus.net

# Podešavanje IP adrese za MagNet ISP konekciju – Windows 7

## Korak 1

Otvorite "**Start**" meni klikom na kružno dugme sa logoom "Windows"-a, izaberite "**Control Panel**", pa zatim stavku "**Network and Sharing Center**".

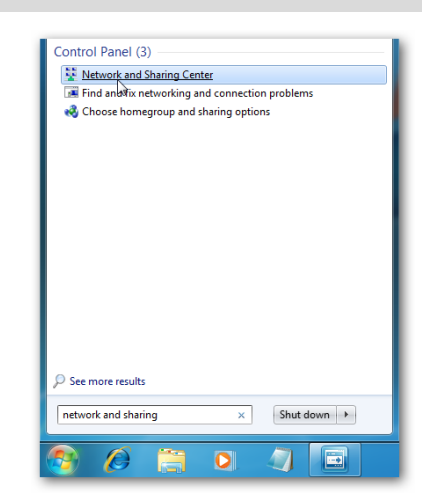

## Korak 2

Izaberite "Change adapter setting" iz levog dela otvorenog prozora.

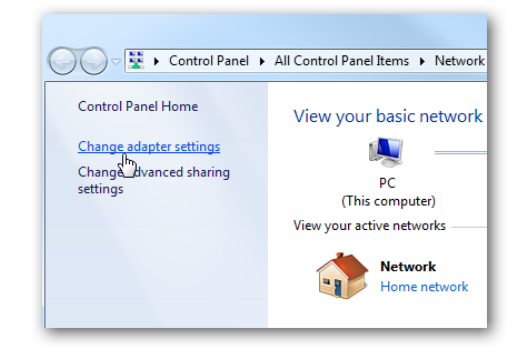

# Korak 3

Kliknite <u>desnim</u> klikom na stavku "**Local Area Connection**" (uz koju kod Vas može stajati i neki broj...) i izaberite "**Properties**".

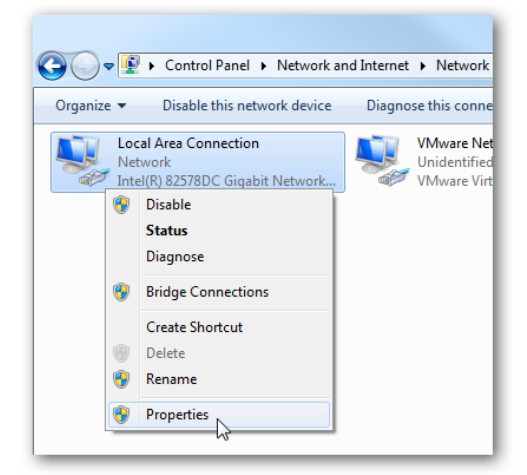

# Korak 4

Izaberite stavku "Internet Protocol Version 4 (TCP/IPv4)" i kliknite na dugme "Properties".

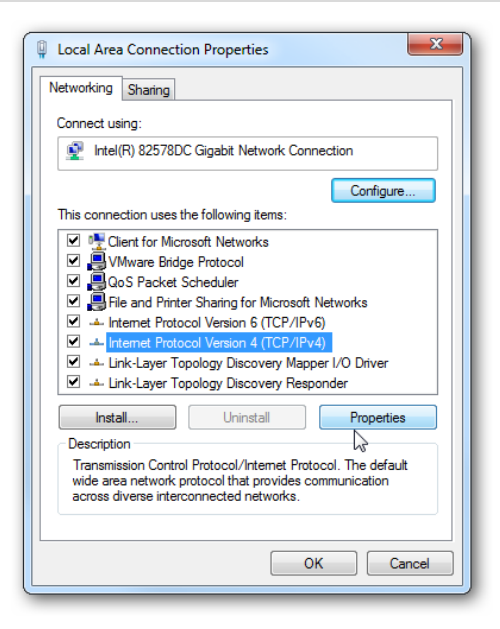

#### Korak 5

Podesite parametre na sledeći način:

#### Use the fallowing IP address

Unesite brojeve koje ste dobili po otvaranju naloga (na primer 10.113.220.3)

Subnet mask

Unesite 255.255.255.0

Default gateway

Unesite iste brojeve kao za "**Use the fallowing IP adress**", s tim da brojeve posle treće tačke zamenite sa jedinicom (.1)

Ostale stavke ostavite isključene (pogledajte sliku...)

| ternet Protocol Version 4 (TCP/IPv4) Properties                                                                       |                                                                      |
|----------------------------------------------------------------------------------------------------|----------------------------------------------------------------------|
| General                                                                                                    |                                                                      |
| You can get IP settings assigned autom<br>this capability. Otherwise, you need to<br>for the appropriate IP settings. | natically if your network supports<br>ask your network administrator |
| 🔘 Obtain an IP address automatical                                                                                    | y                                                                    |
| • Use the following IP address:                                                                                       |                                                                      |
| IP address:                                                                                                    | 10 . 113. 220. 3                                                     |
| Subnet mask:                                                                                                    | 255 - 255 - 255 - 0                                                  |
| Default gateway:                                                                                                    | 10 , 113 , 220 , 1                                                   |
| Obtain DNS server address autom                                                                                       | atically                                                             |
| - Use the following DNS server addr                                                                                   | resses:                                                              |
| Preferred DNS server:                                                                                                 |                                                                      |
| Alternate DNS server:                                                                                                 | · · ·                                                                |
| Validate settings upon exit                                                                                           | Advanced                                                             |
|                                                                                                    | OK Cancel                                                            |